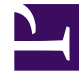

# **GENESYS**

This PDF is generated from authoritative online content, and is provided for convenience only. This PDF cannot be used for legal purposes. For authoritative understanding of what is and is not supported, always use the online content. To copy code samples, always use the online content.

# Genesys Administrator Extension Help

Parametri

5/1/2025

# Parametri

I parametri operativi sono i parametri utilizzati per personalizzare le strategie di routing. In Operational Parameter Management, il provider di servizi definisce i parametri e li raggruppa in Modelli di gruppi di parametri. I tenant nei quali tali modelli vengono successivamente distribuiti personalizzano i valori dei parametri, che vengono quindi letti da una strategia di routing e incorporati nel flusso di chiamate.

### Visualizzazione dei parametri

In questa schermata viene visualizzato un elenco di tutti i parametri definiti per i quali si dispone dei privilegi di ruolo necessari per la visualizzazione. Per aggiornare l'elenco in qualsiasi momento, fare clic su **Aggiorna**. Fare clic su un parametro nell'elenco. Le sue proprietà, incluso il tipo, vengono visualizzate a destra dell'elenco. Il contenuto dell'elenco può essere filtrato in diversi modi:

- Digitare il nome o il nome parziale di Parametro, Chiave, Tipo o Tenant nel campo Filtro rapido.
- Fare clic sul pulsante **Filtro tenant** (l'icona con il cerchio e la barra orizzontale) per aprire il pannello Filtro tenant. In questo pannello, selezionare le caselle di controllo accanto ai tenant da selezionare. Utilizzare il campo Filtro rapido in questo pannello per filtrare l'elenco dei tenant.
- È possibile ordinare i parametri nell'elenco facendo clic su un'intestazione di colonna. Facendo clic di nuovo su un'intestazione di colonna, l'ordinamento viene invertito.

### Proprietà

### Tipo |

### Proprietà dei parametri

| Proprietà         | Descrizione                                                                                                    |
|-------------------|----------------------------------------------------------------------------------------------------|
| Nome visualizzato | Il nome del parametro. Deve essere univoco all'interno del sistema.                                                                                                    |
| Nome chiave       | Il nome del parametro così come verrebbe<br>immesso nella scheda Appendice/Opzioni<br>dell'oggetto Transazione in Genesys Administrator.<br>Se si lascia vuoto questo campo, viene utilizzato il<br>nome che appare in Nome visualizzato.                                                                                                    |
| ll parametro.     |                                                                                                    |
| Tipo di oggetto   | Questo campo viene visualizzato solamente per i<br>parametri di tipo Oggetto di configurazione e<br>specifica il tipo di oggetto di configurazione.<br>Facoltativamente, se la voce Oggetto di<br>configurazione è selezionata, è possibile<br>selezionare la casella di controllo denominata <b>Tipi</b><br><b>multipli</b> per scegliere più oggetti di configurazione |

| Proprietà                                      | Descrizione                                                                                                    |
|------------------------------------------------|----------------------------------------------------------------------------------------------------|
|                                                | da aggiungere al parametro. Se la casella di<br>controllo denominata <b>Globale</b> è selezionata, viene<br>aperto un pannello separato per consentire<br>all'utente di selezionare i tenant che riceveranno il<br>parametro.                                                                                                    |
| Tipo di DN                                     | Questo campo viene visualizzato solo per i<br>parametri di tipo Oggetto di configurazione e DN<br>Tipo di oggetto e specifica il tipo di DN.                                                                                                    |
| Elenco personalizzato<br>Valore personalizzato | Queste proprietà possono essere applicate<br>solamente ai parametri di tipo Elenco<br>personalizzato e specificano i membri dell'elenco<br>personalizzato. Definire l'elenco nel modo<br>seguente:                                                                                                    |
|                                                | <ul> <li>Per aggiungere un elemento all'elenco,<br/>immetterlo nella casella di modifica Valore<br/>personalizzato e fare clic su Aggiungi.</li> </ul>                                                                                                    |
|                                                | <ul> <li>Per modificare un elemento nell'elenco,<br/>selezionare il valore, apportare la modifica e<br/>fare clic su OK.</li> </ul>                                                                                                    |
|                                                | Importante<br>Se si desidera che il valore visualizzato di un elemento<br>nell'Elenco personalizzato sia diverso dal valore<br>effettivo memorizzato nell'oggetto transazione,<br>immettere le informazioni nel campo Chiave.                                                                                                    |
|                                                | <ul> <li>Per rimuovere un elemento dall'elenco,<br/>selezionarla e fare clic su Elimina.</li> </ul>                                                                                                    |
|                                                | <ul> <li>Per riordinare gli elementi nell'elenco,<br/>selezionarli e utilizzare i tasti freccia su e giù<br/>per spostarli in alto o in basso nell'elenco.</li> </ul>                                                                                                    |
|                                                | <ul> <li>Per i numeri interi, le date e le ore, è possibile<br/>definire valori minimi e/o massimi (limiti).</li> </ul>                                                                                                    |
| Obbligatorio                                   | Specifica se il parametro è obbligatorio o<br>facoltativo. Se l'opzione è selezionata, è necessario<br>immettere un valore per il parametro prima di<br>salvarlo. Se l'opzione non è selezionata, il<br>parametro è considerato facoltativo e può essere<br>salvato senza specificare un valore. È possibile<br>modificare questa proprietà in un secondo<br>momento, ad esempio per modificare un parametro<br>obbligatorio e impostarlo come facoltativo. |
| Globale                                        | Se l'opzione è selezionata, il parametro è univoco<br>nell'intero sistema ed è condiviso tra tutti i tenant.<br>Il suo valore effettivo deve essere definito in fase di<br>creazione e può essere modificato solo dal provider<br>di servizi.                                                                                                    |
| Valore                                         | Se il parametro è Globale, questa opzione<br>rappresenta il valore effettivo del parametro e non                                                                                                    |

| Proprietà         | Descrizione                                                                                                    |
|-------------------|----------------------------------------------------------------------------------------------------|
|                   | può essere modificata. È possibile impostare un<br>valore predefinito che non viene propagato alle<br>istanze dei gruppi di parametri distribuite. La<br>specifica di un valore predefinito è facoltativa. |
| Testo della Guida | Testo facoltativo che descrive il parametro o fornisce informazioni aggiuntive.                                                                                                    |

### Тірі

Il tipo di parametro viene visualizzato nel campo Tipo delle proprietà di un parametro.

| Тіро                      | Descrizione                                                                                                    |
|---------------------------|----------------------------------------------------------------------------------------------------|
| Risorsa audio             | L'ARID di una risorsa audio.                                                                                                    |
| Booleano                  | Può essere solo Vero o Falso.                                                                                                    |
| Oggetto di configurazione | <ul> <li>Il tipo di un oggetto di configurazione, specificato<br/>nel campo Tipo di oggetto delle proprietà del<br/>parametro. Facoltativamente, se la voce Oggetto di<br/>configurazione è selezionata, è possibile<br/>selezionare la casella di controllo denominata <b>Tipi</b><br/><b>multipli</b> per scegliere più oggetti di configurazione<br/>da aggiungere al parametro. Se la casella di<br/>controllo denominata <b>Globale</b> è selezionata, viene<br/>aperto un pannello separato per consentire<br/>all'utente di selezionare i tenant che riceveranno il<br/>parametro. Sono supportati i tipi seguenti:</li> <li>Gruppo agenti</li> <li>DN</li> <li>Persona (solitamente denominata Utente)</li> <li>Posizione</li> <li>Gruppo di posizioni</li> <li>Competenza</li> <li>Stat. Server</li> <li>Transazione</li> </ul> |
|                           | I valori validi sono limitati ai valori indicati in un                                                                                                    |
| Elenco personalizzato     | Elenco personalizzato/Valore personalizzato delle<br>proprietà del parametro.                                                                                                    |
| Data                      | Un valore di data, nel formato aaaa-mm-gg.                                                                                                    |
| Numero intero             | Un numero 0 (zero), negativo o positivo senza alcun valore decimale.                                                                                                    |
| Personalità               | Il nome di una personalità, indicato dal valore                                                                                                    |

| Тіро      | Descrizione                                                           |
|-----------|-----------------------------------------------------------------------|
|           | Identificatore personalità specificato nell'elenco delle personalità. |
| Pianifica | Consente agli utenti di configurare gli intervalli di data e ora.     |
| Stringa   | Una stringa di caratteri, sia alfanumerici che simboli.               |
| Ora       | Un valore orario, nel formato hh.mm.                                  |

### Parametro Pianifica

### [+] Fare clic per mostrare la sezione

l parametro Pianifica consente agli utenti di specificare una serie di intervalli di data e ora per i gruppi di parametri. È ad esempio possibile specificare l'ora di apertura e di chiusura di ogni Tenant.

| Procedure:                                                                                                    |
|----------------------------------------------------------------------------------------------------|
| Steps                                                                                                    |
| 1. Nel pannello <b>Elenco parametri</b> , fare clic su +.                                                                                                    |
| <ol> <li>Nel pannello + visualizzato a destra del pannello Elenco parametri, definire le proprietà del<br/>nuovo parametro.</li> </ol>                                                                                                    |
| <ol> <li>Nel campo Tipo, selezionare Pianifica. Viene visualizzata una nuova sezione chiamata Pianifica<br/>sotto il campo Tipo.</li> </ol>                                                                                                    |
| 4. Nella sezione <b>Pianifica</b> , fare clic su <b>Aggiungi</b> .                                                                                                    |
| <ol> <li>Nel pannello Data visualizzato a destra, selezionare il tipo Pianifica. È possibile selezionare<br/>Data per indicare una data specifica o Giorno della settimana per selezionare un giorno della<br/>settimana.</li> </ol>                                         |
| Se si seleziona <b>Data</b> :                                                                                                    |
| Per applicare il parametro Pianifica                                                                                                    |
| <ul> <li>à necessario selezionare le opzioni Anno, Mese, Giorno e Fuso orario (facoltativo). Se<br/>non si seleziona un Fuso orario, viene utilizzato il fuso orario locale del sistema.</li> </ul>                                                                          |
| b. Il campo Intervalli di tempo è facoltativo. Questo campo rappresenta graficamente<br>l'intervallo di tempo per il parametro Pianifica, in base al formato 24 ore. Se il campo<br>Intervalli di tempo è vuoto, il parametro Pianifica verrà applicato all'intera giornata. |
| c. Per specificare un intervallo di tempo, spostare il cursore del mouse sull'ora di inizio                                                                                                    |
|                                                                                                    |

desiderata per il parametro Pianifica.

- d. Fare clic e trascinare il cursore del mouse sull'ora di fine di questo parametro. Verrà visualizzata una finestra con l'indicazione visiva degli orari di applicazione del parametro Pianifica.
- e. Fare clic sul pulsante Salva.

Se si seleziona Giorno della settimana:

- à. È necessario selezionare il Giorno della settimana e il Fuso orario (facoltativo) da applicare al parametro Pianifica. Se non si seleziona un Fuso orario, viene utilizzato il fuso orario locale del sistema.
- b. Il campo **Intervalli di tempo** è facoltativo. Questo campo rappresenta graficamente l'intervallo di tempo per il parametro Pianifica, in base al formato 24 ore. Se il campo **Intervalli di tempo** è vuoto, il parametro Pianifica verrà applicato all'intera giornata.
- c. Per specificare un intervallo di tempo, spostare il cursore del mouse sull'ora di inizio desiderata per il parametro Pianifica.
- d. Fare clic e trascinare il cursore del mouse sull'ora di fine di questo parametro. Verrà visualizzata una finestra con l'indicazione visiva degli orari di applicazione del parametro Pianifica.
- e. Fare clic su **Salva**.
- 6. Nel pannello +, eseguire una delle azioni seguenti:
  - Per salvare il nuovo parametro, fare clic su **Salva**.
  - Per annullare il nuovo parametro e non salvarlo nel database, fare clic su Annulla.

### Utilizzo dei Parametri

In questa schermata è possibile eseguire i task seguenti:

- Definire nuovi parametri
- Modificare i parametri
- Eliminare i parametri

### Definire i parametri

In genere, il provider di servizi definisce nuovi parametri. Gli amministratori tenant possono anche definire parametri personalizzati che tuttavia potranno essere aggiunti solo ai Modelli di gruppi di parametri nello stesso tenant.

### [+] Fare clic per visualizzare la procedura

# Procedure: Definire i parametri Steps Nel pannello Elenco parametri, fare clic su +. Nel pannello + visualizzato a destra del pannello Elenco parametri, definire le proprietà del nuovo parametro. Effettuare una delle operazioni seguenti: Per salvare il nuovo parametro, fare clic su Salva. Per annullare il nuovo parametro e non salvarlo nel database, fare clic su Annulla.

### Modifica dei parametri

### [+] Fare clic per visualizzare la procedura

| Procedure: Modifica dei parametri                                                                                                    |
|----------------------------------------------------------------------------------------------------|
| Steps                                                                                                    |
| Importante<br>Seguire le istruzioni contenute in questo argomento per modificare qualsiasi<br>proprietà di un parametro operativo ad eccezione del <b>Valore</b> . Per impostare o<br>modificare il valore effettivo di un parametro in un gruppo di parametri,<br>consultare "Impostazione e modifica dei valori nei gruppi di parametri" nella<br>scheda Procedure della pagina Gruppi di parametri. |
| Quando si modifica un parametro, le modifiche vengono propagate ai Modelli di gruppi di<br>parametri che contengono il parametro modificato. Tuttavia, le modifiche non vengono<br>propagate ai gruppi di parametri distribuiti.<br>1. Nel pannello <b>Elenco parametri</b> , selezionare il parametro da modificare.                                                                                  |

- 2. Nel pannello <Parameter name> che viene visualizzato a destra del pannello **Elenco parametri**, modificare le proprietà del parametro nel modo appropriato.
- 3. Fare clic su **Salva** per salvare le modifiche o su **Annulla** per lasciare il parametro invariato.

### Eliminazione dei parametri

È possibile eliminare solo i parametri non assegnati ai Modelli di gruppi di parametri.

### [+] Fare clic per visualizzare la procedura

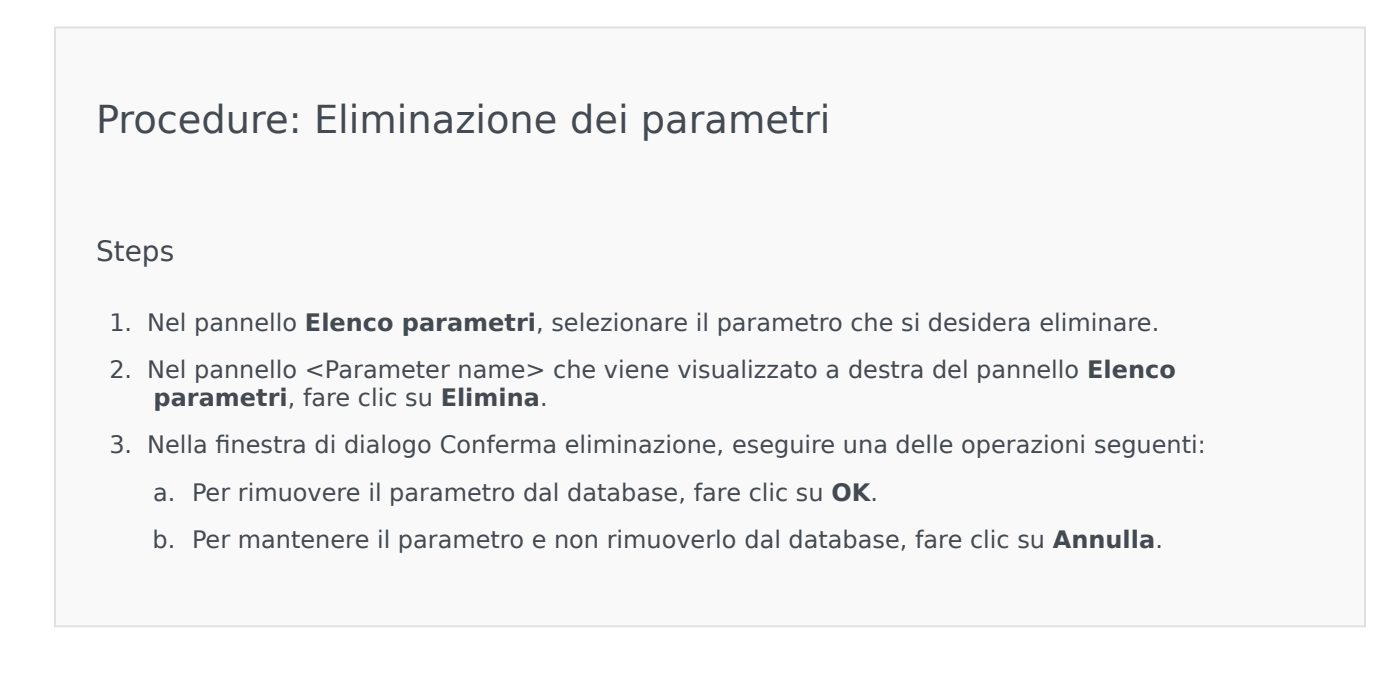